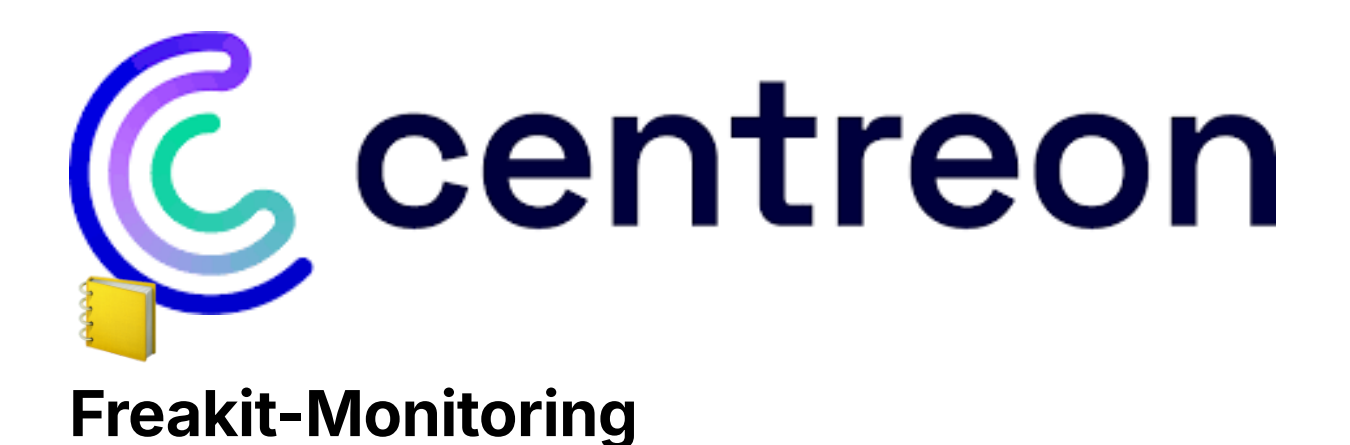

# Introduction

La Surveillance FreakIT est un projet de surveillance complet conçu pour garantir le bon fonctionnement de l'infrastructure supportant une application de partage de photos développée par FreakIT. Le projet implique le déploiement de l'application sur plusieurs serveurs (Serveur Web avec apache, PHP, la base de donnée avec MySQL et le Centreon), la mise en place de systèmes de surveillance à l'aide de Centreon et l'intégration de mécanismes d'alerte via PagerDuty.

### 1. Composants du Projet

### • Module d' hébergement de FreakIT :

Ce module englobe le déploiement de l'application FreakIT et son infrastructure de surveillance.

#### • Installation de Centreon :

Centreon est déployé pour faciliter les vérifications de surveillance pour divers aspects de l'infrastructure, y compris les vérifications TCP et NRPE.

#### • Surveillance Globale du Serveur via NRPE :

En utilisant NRPE (Nagios Remote Plugin Executor), le système surveille en continu des métriques clés du serveur telles que l'utilisation du disque, l'utilisation de la mémoire et la charge moyenne.

### • Vérifications Personnalisées :

Des vérifications personnalisées sont mises en place pour garantir le bon fonctionnement des composants critiques, notamment le fonctionnement du site web et l'accès à la base de données.

#### • Intégration de PagerDuty :

PagerDuty est intégré pour fournir des capacités de gestion des incidents et d'alerte. Il garantit des notifications et des escalades en temps opportun en cas de problème détecté par le système de surveillance.

#### 2. Processus de Déploiement :

#### Déploiement de FreakIT :

• L'application FreakIT est déployée sur deux serveurs, l'un étant dédié à l'hébergement de l'application PHP et l'autre pour la base de données MySQL.

Pour ce faire on installe deux machines avec comme system Debian sans interface graphique, sur la machine 1 qu'on appellera freakit(192.168.21.142) sera le serveur web et l'autre machine 2 appelé database(192.168.21.143) sera notre serveur de base de donnée.

Les configurations terminées on aura accès au site web grâce au lien <u>http://192.168.21.142/</u> et on aura ceci:

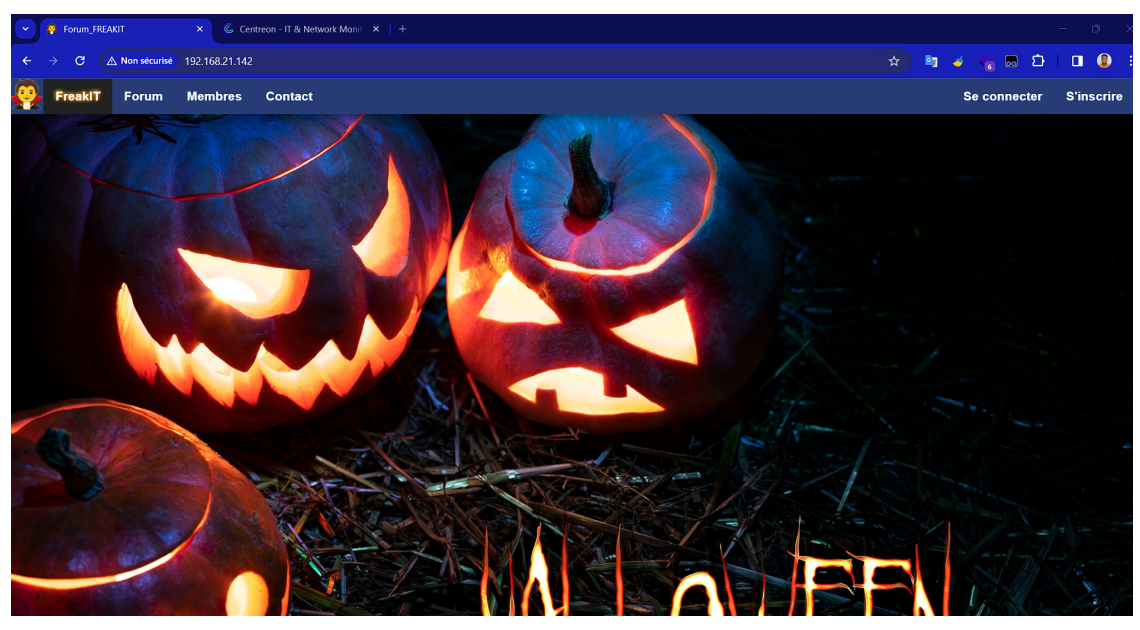

Home page

#### Installation de Centreon :

• Centreon est installé et configuré pour inclure des vérifications TCP, des vérifications NRPE et une surveillance globale du serveur.

Dans notre cas on a déployé le serveur Centreon avec l'IP 192.168.21.139 et on a cette pas:

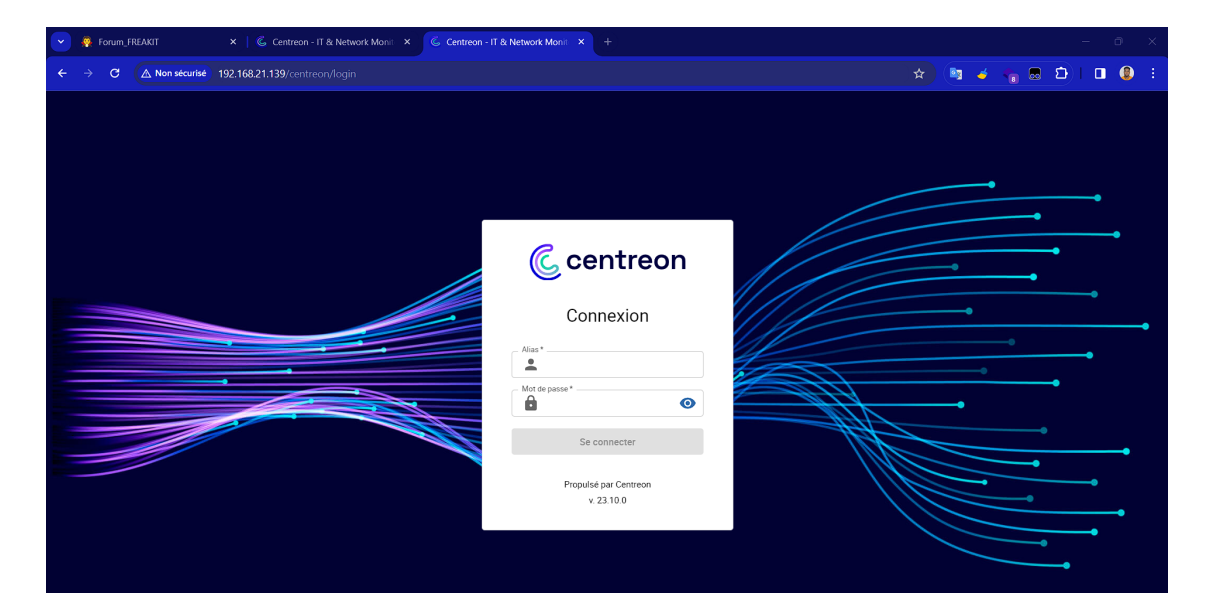

On a configuré les hosts freakit et database pour qu'ils soient connectés à Centreon.

| Monitorin | Monitoring > Resources Status |                |             |         |          |            |                                         |  |
|-----------|-------------------------------|----------------|-------------|---------|----------|------------|-----------------------------------------|--|
| Q         | type:host st                  | tatus:up       |             |         |          |            |                                         |  |
| 🔺 Ack     | knowledge                     | n Set downtime | S Forced ch | eck 🗸 • | C II     |            | Display view: 🛯 All 🎦 🗮                 |  |
|           | Status 个                      | Resource       | Parent      | G       | Duration | Last check | Information                             |  |
|           | Up                            | h freakit      |             | di i    | 1m 43s   | 1m 33s     | OK - 192.168.21.142 rta 1.014ms lost 0% |  |
|           | Up                            | Centreon-cent  | ral         | di di   | 1d 7h    | 39s        | OK - localhost rta 0.030ms lost 0%      |  |
|           | Up                            | h database     |             | di i    |          | 2m 3s      | OK - 192.168.21.143 rta 0.493ms lost 0% |  |

UP signifie que les deux serveurs sont connectés à Centreon. Ce qui nous permet de confirmer que la verification nrpe est ok. Pour le check\_tcp l'image suivante me confirme cela:

| ~     | name:check_ | tcp type:host,servi | ce parent_name: | database | e,freakit |            |                                                         |   | ×                           |
|-------|-------------|---------------------|-----------------|----------|-----------|------------|---------------------------------------------------------|---|-----------------------------|
| 🚊 Ack | nowledge    | 🧙 Set downtime      | S Forced che    | ck 🗸     | C II      |            | Display view: 📶 🎦 🗮                                     | * | Need help w<br>Find explana |
|       | Status 🔶    | Resource            | Parent          | G        | Duration  | Last check | Information                                             |   |                             |
|       | ОК          | S check_tcp         | U freakit       | - th     | 1m 16s    | 1m 16s     | OK: Response time '192.168.21.142' on port 22 is 0.001s |   |                             |
|       |             |                     | -               |          |           |            |                                                         |   |                             |

La figure suivante nous confirme que la vérification nrpe fonctionne bien.

[root@centreon-central ~]# /usr/lib64/nagios/plugins/check\_centreon\_nrpe3 -H 192.168.21.142 -p 5666 NRPE v4.1.0 [root@centreon-central ~]# /usr/lib64/nagios/plugins/check\_centreon\_nrpe3 -H 192.168.21.143 -p 5666

#### Surveillance Globale du Serveur via NRPE :

 Des scripts de surveillance sont configurés pour surveiller l'utilisation du disque, l'utilisation de la mémoire et la charge moyenne sur les serveurs.

On doit configurer la commande check\_disk pour le test de disque, check\_mem pour la mémoire et check\_load pour la charge moyenne.

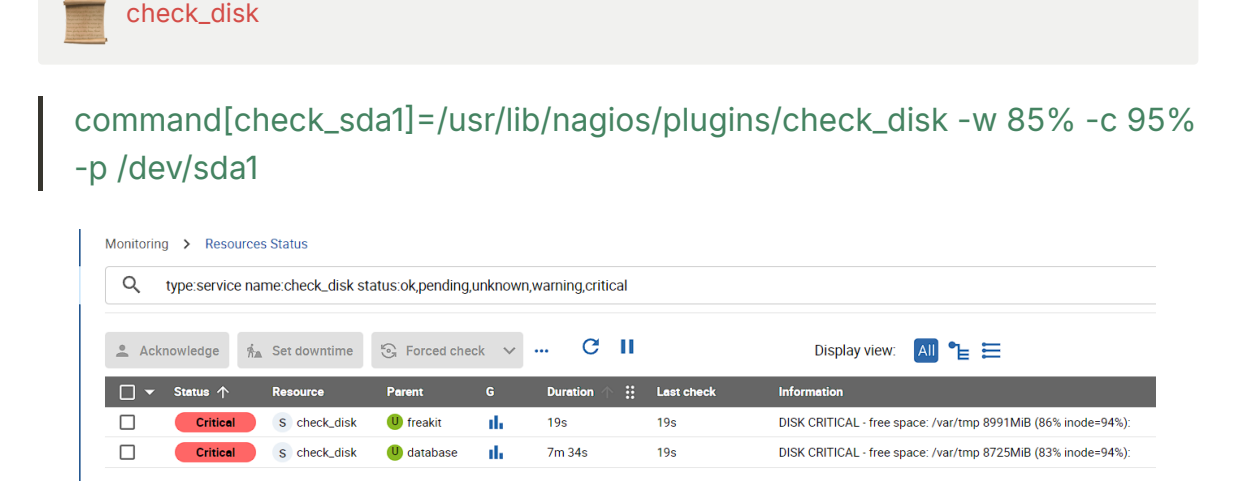

command[check\_mem]=/usr/lib/nagios/plugins/check\_mem -w 75 -c 90

| Q check_mem  | 1               |                |       |          |            |                                                          |                          | ×       |
|--------------|-----------------|----------------|-------|----------|------------|----------------------------------------------------------|--------------------------|---------|
| Acknowledge  | ∯a Set downtime | S Forced check | k 🗸   | C II     |            | Display view: 📶 堶 🗮                                      | <u>↑</u><br>↓            | 30      |
| 🗌 🔻 Status 个 | Resource        | Parent         | G     | Duration | Last check | Information                                              |                          |         |
| ОК           | S check_mem     | U database     | di i  | 2m 9s    | 2m 4s      | [MEMORY] Total: 1966 MB - Used: 375 MB - 19% [SWAP] To   | otal: 974 MB - Used: 0 I | VB - 0% |
| ОК           | s check_mem     | U freakit      | di la | 14m 14s  | 4m 14s     | [MEMORY] Total: 1966 MB - Used: 172 MB - 8% [SWAP] Total | al: 974 MB - Used: 0 M   | B - 0%  |
|              |                 |                |       |          |            |                                                          |                          |         |
|              |                 |                |       |          |            |                                                          |                          |         |
| check        | <_load          |                |       |          |            |                                                          |                          |         |

command[check\_load]=/usr/lib/nagios/plugins/check\_load -r -w .15,.10,.05 -c .30,.25,.20

#### Vérifications Personnalisées :

- Des scripts personnalisés sont développés pour surveiller le bon fonctionnement du site web et l'accès à la base de données.
  - Premièrement on veut tester si notre serveur web écoute bien sur le port 80. Pour cela on va faire un script qui permet de réaliser le test. On appellera le script check\_http\_port\_80 et on le mettra dans le répertoire /usr/lib/nagios/plugins/ et on crée la commande suivante :

command[check\_http\_port\_80]=/usr/lib/nagios/plugins/check\_http\_port\_80

| Monitorin | g > Resou  | rces Status          |                       |            |                 |            |                                                    |                        |
|-----------|------------|----------------------|-----------------------|------------|-----------------|------------|----------------------------------------------------|------------------------|
| Q         | name:check | _http_port_80 type:s | ervice status:ok,pend | ding,unkno | wn,warning,crit | tical      |                                                    | ×                      |
| 🚊 Ack     | nowledge   | ∱≞ Set downtime      | S Forced check        | ~ ···      | СII             |            | Display view: 📶 🍗 🗮                                | <u>↑</u> <b>111</b> 30 |
|           | Status 个   | Resource             | Parent                | G          | Duration        | Last check | Information                                        |                        |
|           | ок         | s check_http_p       | ort_80 🙂 freakit      | - th       | 40s             | 40s        | HTTP 0K: HTTP/1.1 200 0K - 4559 bytes in 0.006 sec | ond response time      |

• En suite on veut tester si la Home page est en marche. On appellera le script check\_http\_home et la commande est la suivante.

command[check\_http\_home]=/usr/lib/nagios/plugins/check\_http -H 192.168.21.142 -u /index.php

| Monitorin | g > Resour | rces Status        |                      |            |                  |            |                                                       |                    |
|-----------|------------|--------------------|----------------------|------------|------------------|------------|-------------------------------------------------------|--------------------|
| Q         | name:check | _http_home type:se | rvice status:ok,pend | ding,unkno | wn,warning,criti | cal        |                                                       | × Ξ;               |
| 🚊 Ack     | nowledge   | 🐔 Set downtime     | S Forced check       | ~          | СII              |            | Display view: 📶 🎦 🗮                                   | <u>↑</u> IIII 30 ▼ |
| □ -       | Status 个   | Resource           | Parent               | G          | Duration         | Last check | Information                                           |                    |
|           | ок         | s check_http_h     | iome 🕕 freakit       | di la      | 1m 39s           | 1m 39s     | HTTP OK: HTTP/1.1 200 OK - 4559 bytes in 0.006 second | I response time    |

 Enfin on veut tester si une autre page fonctionne, le script s'appellera check\_http\_other\_page. La page head.php est dans un autre repertoire /include/ et la commande est la suivante:

command[check\_http\_other\_page]=/usr/lib/nagios/plugins/check\_http -H 192.168.21.142 -u /include/head.php

root@freakit:~# /usr/lib/nagios/plugins/check\_http -H 192.168.21.142 -u /include/head.php HTTP 0K: HTTP/1.1 200 0K - 1122 bytes in 0.001 second response time |time=0.000590s;;;0.000000;10.000000 size=1122B;;;0:

• On veut tester la connexion à la base de donnée depuis le serveur web, pour cela on va créer un script appelé check\_database et on créera sa commande :

command[check\_database]=/usr/lib/nagios/plugins/check\_database

Si tout est bien configuré on aura un résultat OK comme l'indique l'image suivante:

| Monitoring > Resources Status      |                    |          |                      |            |                                                         |
|------------------------------------|--------------------|----------|----------------------|------------|---------------------------------------------------------|
| Q name:check_database type:service | e status:ok,pendir | g,unknow | n,warning,critical   |            |                                                         |
|                                    |                    |          | <mark>.</mark><br>⊡x |            |                                                         |
| 🚊 Acknowledge 🧌 Set downtime       | G Forced check     | ~ ···    | C II                 |            | Display view: 📶 🎦 🧮                                     |
| 🗌 🕶 Status 🛧 Resource              | Parent             |          | Duration             | Last check | Information                                             |
| OK S check_databas                 | e 🕕 freakit        |          | 41s                  | 41s        | Port MySQL ouvert et accès à la base de données réussi! |

Au contraire si c'est mal configuré on aura ceci:

| C        | ∴         ≡         ∅         14         27           Pollers ∨         Services ∨ | <b>003</b><br>Hosts ∨    |                    |            |                                                                          |      |
|----------|------------------------------------------------------------------------------------|--------------------------|--------------------|------------|--------------------------------------------------------------------------|------|
| <b>f</b> | Monitoring > Resources Status                                                      |                          |                    |            |                                                                          |      |
|          | Q name:check_database type:service                                                 | status:ok,pending,unknow | n,warning,critical |            |                                                                          | ×    |
| □<br>≎   | 🙎 Acknowledge 🐔 Set downtime                                                       | 🖁 Forced check 🗸 🕶       | сп                 |            | Display view: 📶 🍗 🗮                                                      | 30 - |
| **       | 🗌 🕶 Status 🛧 Resource                                                              | Parent G                 | Duration ::        | Last check | Information                                                              |      |
|          | Werning S check_database                                                           | U freakit                | 7s                 | 7s         | Erreur: Impossible de se connecter au port MySQL sur 192.168.21.142:3306 |      |

On a au finale l'image suivante montre tout les checks réalisés.

| C        | <mark>} ≡ (</mark><br>Pollers∨ | 3   🔆<br>- Sen | <b>4</b> 0 <b>14</b> 27<br>vices √ H | - 0 0 3<br>losts ∽ |         |                  |                 |                                                                                        | March 30, 20<br>5:32 P | 24<br>M | : |
|----------|--------------------------------|----------------|--------------------------------------|--------------------|---------|------------------|-----------------|----------------------------------------------------------------------------------------|------------------------|---------|---|
| <b>A</b> | Monitoring                     | g > Resource   | es Status                            |                    |         |                  |                 |                                                                                        |                        |         |   |
|          | Q                              | name:check_m   | nem,check_load,check_http            | p_port_80,check_   | _http_h | ome,check_http_c | ther_page,check | _disk,check_database type:service status:ok,pending,unknown,warning,c 🗙 😆 ⊘ 🌼          | New filter             |         | • |
| 11       |                                |                |                                      |                    |         |                  |                 |                                                                                        |                        |         |   |
| \$       | 🚊 Ack                          | nowledge 👘     | a Set downtime 🕤 Fo                  | orced check 🗸 🗸    |         | GII              |                 | Display view: 📶 🍗 🧮 🌐 🗘 🎲 🚻 30 👻 1-10 of 10 🛛                                          | < <                    | >       | > |
| **       |                                | Status 个       | Resource                             | Parent             | G       | Duration         | Last check      | Information                                                                            |                        | Tries   |   |
|          |                                | ОК             | S check_load                         | 🕛 freakit          | -th-    | 5m 16s           | 16s             | LOAD OK - scaled load average: 0.12, 0.08, 0.05 - total load average: 0.24, 0.16, 0.10 |                        | 1/3 (H) |   |
|          |                                | ок             | \$ check_database                    | 🕛 freakit          |         | 27m 1s           | 2m 1s           | Port MySQL ouvert et accès à la base de données réussi!                                |                        | 1/3 (H) |   |
|          |                                | ок             | S check_http_port_80                 | 🕛 freakit          |         | 1h 28m           | 2m 31s          | Le site http://192.168.21.142/ écoute sur le port 80.                                  |                        | 1/3 (H) |   |
|          |                                | ОК             | s check_http_home                    | 🕛 freakit          | di.     | 1h 44m           | 4m 46s          | HTTP OK: HTTP/1.1 200 OK - 4559 bytes in 0.007 second response time                    |                        | 1/3 (H) |   |
|          |                                | ок             | \$ check_load                        | 🕔 database         | di.     | 10h 35m          | 38s             | LOAD OK - scaled load average: 0.12, 0.07, 0.05 - total load average: 0.23, 0.15, 0.10 |                        | 1/3 (H) |   |
|          |                                | ОК             | s check_mem                          | 😃 freakit          | di.     | 14h 32m          | 2m 11s          | [MEMORY] Total: 1966 MB - Used: 400 MB - 20% [SWAP] Total: 974 MB - Used: 0 MB - 0%    |                        | 1/3 (H) |   |
|          |                                | ОК             | \$ check_mem                         | 🕔 database         | di.     | 14h 35m          | 42s             | [MEMORY] Total: 1966 MB - Used: 391 MB - 19% [SWAP] Total: 974 MB - Used: 0 MB - 0%    |                        | 1/3 (H) |   |
|          |                                | ОК             | \$ check_disk                        | 😃 database         | di.     | 23h 25m          | 3m 34s          | DISK OK - free space: /var/tmp 8724MiB (83% inode=94%):                                |                        | 1/3 (H) |   |
|          |                                | Unknown        | \$ check_http_other_page             | e 😃 freakit        |         | 1h 25m           | 1m 16s          | (No output returned from plugin)                                                       |                        | 3/3 (H) |   |
|          |                                | Critical       | s check_disk                         | 🕛 freakit          | ah.     | 1d 13h           | 3m 11s          | DISK CRITICAL - free space: /var/tmp 8652MiB (82% inode=93%):                          |                        | 3/3 (H) |   |

#### Intégration de PagerDuty :

• PagerDuty est configuré pour recevoir des alertes déclenchées par Centreon. Des règles de gestion des incidents sont établies pour garantir des notifications opportunes via différents

canaux tels que l'e-mail, les SMS et les appels.

Pour commencer on a crée notre comte sur PagerDuty et nous nous sommes connectés via l'interface web et sur Android, comme les images suivante le montrent:

| → C (= ecole-it-tnme-scaface.eu.pagerduty.com/incidents                         |                               |                     |                    | 🖻 🤞 🍵 🗟 🖸 🕇 🗶                                                                          |
|---------------------------------------------------------------------------------|-------------------------------|---------------------|--------------------|----------------------------------------------------------------------------------------|
| You have 2 remaining tasks to complete your accour                              | t set up Complete Onboarding  |                     | 13 days lei        | ft on your free trial Upgrade Now                                                      |
| agerDuty Incidents Services People Autor                                        | nation Analytics Integrations | Status Q Search     |                    | 0 🛱 🗛                                                                                  |
| Incidents on My Teams                                                           |                               |                     |                    | + New Incident                                                                         |
| Joined [#3] Test_2 at 1:07 AM (20 hours ago) View incident  Your open incidents | All open incidents            |                     |                    | Next Steps: Your Team<br>Ensure that your incidents<br>are acknowledged every<br>time. |
| 3 triggered<br>O acknowledged                                                   | 0 triggered<br>0 acknowledged |                     |                    | Get some backup, invite your team:                                                     |
| I Acknowledge                                                                   |                               | Go to incident #    | My Teams 👻         | Madd your colleagues                                                                   |
| Open Triggered Acknowledged Resolved Any Status                                 |                               |                     | Assigned to me All | Next Steps: Your Tools<br>Add all your tools to begin<br>monitoring your systems       |
| Status     Priority      Urgency      Title                                     | Created $\diamond$            | Service             | Assigned To        | today:                                                                                 |
| Triggered P5 High Test_2 B SHOW DETAILS                                         | at 1:07 AM<br>#3              | centreon_monitoring | Sacrface Moignon   |                                                                                        |
| Triggered P1 High Test B SHOW DETAILS                                           | at 12:13 AM<br>#2             | centreon_monitoring | Sacrface Moignon   | GETTING STARTED<br>Setting up PagerDuty<br>How do I create my first<br>potification?   |

Malheureusement PagerDuty bloque les screenshots.

Ensuite on a connecté PagerDuty à Centreon et sur PagerDuty on a créer un service appelé centreon-monitoring et on a crée un incident test pour faire des tests.

| You have 2 remaining tasks to complete your ac                                                                                 | count set up Complete Onboarding                                                                                                    | 13 days left on your free trial Upgrade Now                                     |
|----------------------------------------------------------------------------------------------------|----------------------------------------------------------------------------------------------------|---------------------------------------------------------------------------------|
| PagerDuty Incidents Services People A                                                                                          | utomation Analytics Integrations Status                                                                                                    | Q Search 🕐 🛱 🧛                                                                  |
| Incidents + Incident #2<br>Test<br>(AROMARY) Not similar to any incidents on this service in the                               | ,<br>preceding 30 days.                                                                                                    | ✓ Edit Priority → STATUS DURATION     P1   Resolved   21h 18m /                 |
| + New Postmortem Report Run Workflow  Run Actions                                                                              | 🗘 🕫 Send Status Update 🛛 More 💌                                                                                                    |                                                                                 |
| STATUS Resolved<br>INCIDENT TIMES Open from 12:13 AM to 10:31 PM (for 21<br>hours)<br>ESCALATION POLICY centreon_monitoring-ep | URGENCY High V<br>INCOUNT KEY d2b79784207b46bb8735ada4a3e066ad<br>IMMACTED SERVICE <u>centreon_monitoring</u><br>This allows us to carry out tests for<br>SERVICE DESCRIPTION monitoring our Freakit application and its<br>database. | Notes<br>Mar 31, 2024<br>S Resolution Note: Resolve<br>Sacrface Moignon 10.31pm |
| Custom Fields No custom fields configured for incidents. Configure custom fi                                                   | elds to display them on this and other incidents.                                                                                                    | + Add Note                                                                      |

Puis on a configuré les horaires de réceptions des alertes.

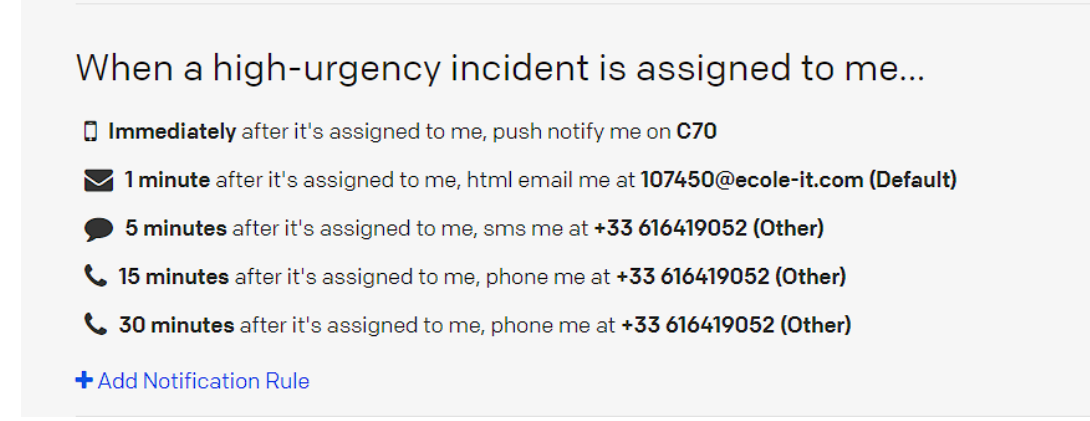

Et après on a été contacté par mail, sms et par appel comme le montre les figures suivantes:

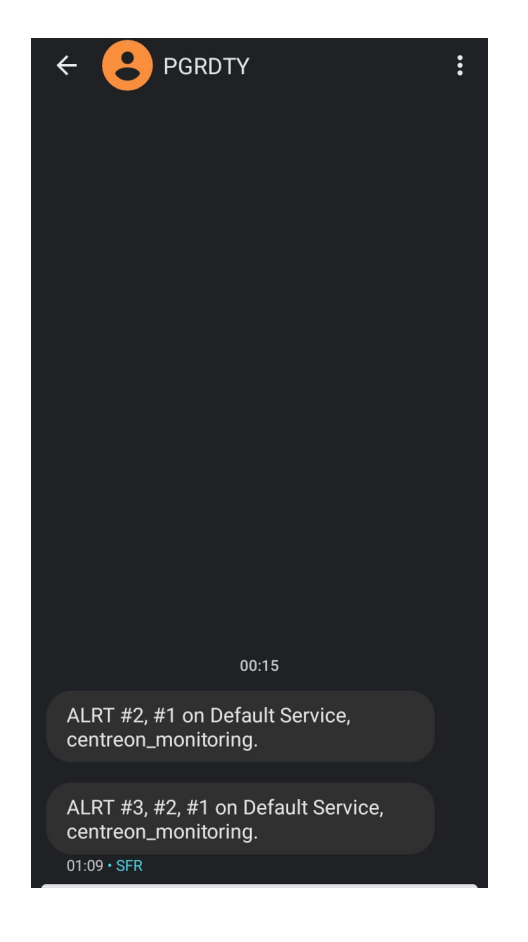

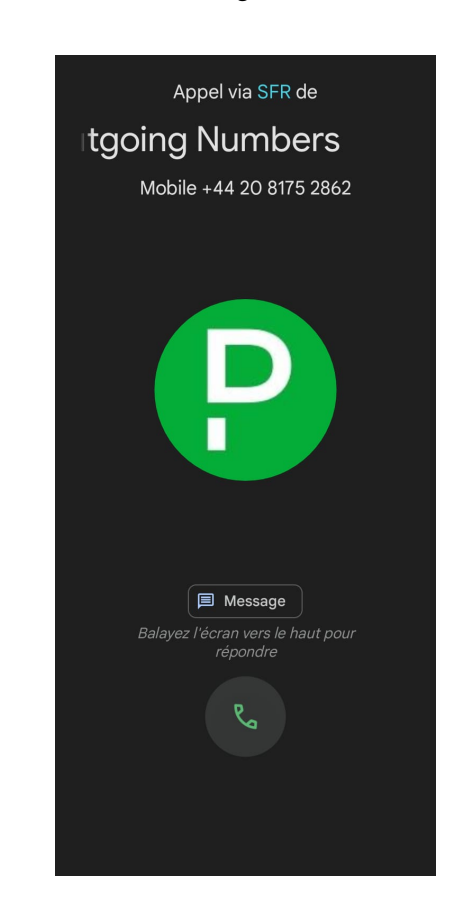

# Conclusion

Cette documentation décrit le projet de Surveillance FreakIT, en détaillant ses objectifs, ses composants, son processus de déploiement, ses règles et ses exigences de livraison. Elle offre un aperçu complet de la portée et des exigences du projet, garantissant ainsi la clarté et la compréhension pour une exécution réussie.

# **PARTICIPANTS:**

### **Dierry Nevyl TCHUENDOM**

**Estelle TABI** 

# CONTACTS

Me contacter par mail : <u>Dierry-Nevyl.TCHUENDOM-OUAMBO@ecole-it.com</u> Par phone au 06 16 41 90 52

Me contacter par mail : <u>Mireille-Estelle.TABI-NTSAMA@ecole-it.com</u> Par phone au 06 24 12 33 71

Liens utiles

https://www.centreon.com/fr/connecter-centreon-et-pagerduty-les-secrets-de-configuration/

https://docs.centreon.com/fr/pp/integrations/plugin-packs/procedures/operatingsystems-linuxnrpe3/

https://support.itrsgroup.com/hc/en-us/articles/360020062794-OP5-Monitor-How-to-install-NRPEagent-on-Debian-and-Ubuntu

Fichiers :

1) Script check\_mem :

check\_mem.txt

2) Script check\_database:

check\_database.txt